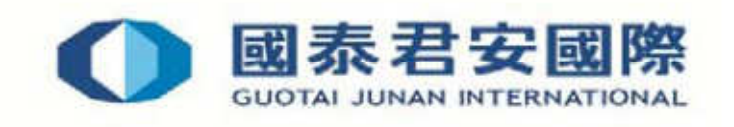

# Options Advanced Trading System User Guide

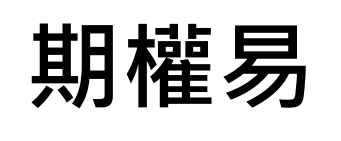

# 用戶指南

# 目錄

| 1) 安裝方法  | 3  |
|----------|----|
| 2) 登入說明  | 8  |
| 3) 程式狀態  |    |
| 4) 落盤操作方 | 10 |
| 5) 市場資訊  | 15 |
| 6) 損益    | 17 |
| 7) 儲存盤   |    |
| 8) 期權計算機 |    |
| 9) 其他    | 21 |
| 10) 設定   | 22 |
| 11) 訊息   | 24 |

## 1) 安裝方法

| A. (i) <u>到</u>           | <u>本公司主網頁:www.gtja.com.hk</u> (ii) 點選客戶服務 (iii) 點選           |
|---------------------------|--------------------------------------------------------------|
| 表格/軟 <sup>/</sup>         | 牛下載 (v) 軟件下載 (vi) 下載期權易                                      |
|                           | 安國際<br>NTERNATIONAL BB及发海外市場<br>>> 25097526                  |
| 網上買賣 證券交易香港               | ▲ 26 源鉄+73.49 標準普爾500指數 1987.05 源鉄+35.69 倫敦富時100 指 網站 簡 ENG  |
| 尊敬的客戶:滬A(滬港通)及            | 深島2股於10月1日至10月7日休市七天,10月8日(週四)重新開市,敬請留意。                     |
| 首頁 證券市場 港                 | ·股期權 期貨期權 外匯交易 理財服務 債券市場 资產管理 企業融资 研究報告 財經资訊 客戶服務 投资者關係 聯絡我們 |
| 客戶服務                      | 你現在的位置:王頁 > 客戶服務 > 表格/軟件下載                                   |
| 客戶資訊                      | 軟件下載                                                         |
| 預約開戶                      |                                                              |
| 開戶指南                      |                                                              |
| 表格/軟件下載                   | > 國泰君安國際-環球快車                                                |
| 開戶表格                      | > 富易港股通網上交易專業版                                               |
| 股票交收/提取款項                 | > 期無敵手期貨網上交易                                                 |
| 其他実格                      | > PDF電子文檔閱讀軟件 - Adobe Acrobat Reader簡體中文版                    |
| 王继巡关 107                  |                                                              |
| 」「1984日2777」<br>本人/十一丁 手子 |                                                              |
| 戦性や戦                      |                                                              |
| · 财經出誌                    |                                                              |
| 常見問題                      |                                                              |

<u>Windows7,8 及 WindowsVista</u>的安裝步驟 若要安裝 OATS.NET,請依照下列步驟執 行:

1. 點選 Windows 7 版本 OATS.NET 程式下載;

- 開啟連結後,檔案下載的對話盒會出現,按
   【執行】
- 3. 再選擇【**執行**】

4. 出現右方的畫面,按下【Next】

之後在左方畫面,點選【Everyone】之後,按
 【Next】

| 17 | 名稱: OATS_Installer.msi<br>類型: Windows Installer 封装・2.40 MB<br>來自: www.cyberquote.com.hk |
|----|-----------------------------------------------------------------------------------------|
|    | 執行(配) 儲存(型) 取消                                                                          |
|    | 雖然來自網際網路的檔案可能是有用的,但是這個檔案模型<br>有可能會傷害態的電腦。如果您不信任其來源,請不要執行<br>或儲存這個軟體。有 <u>什麼樣的風險?</u>    |

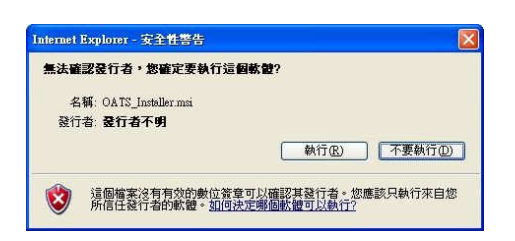

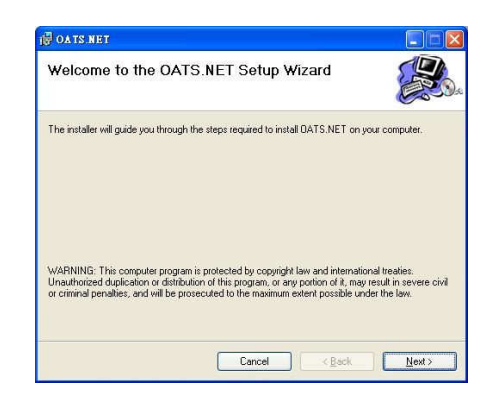

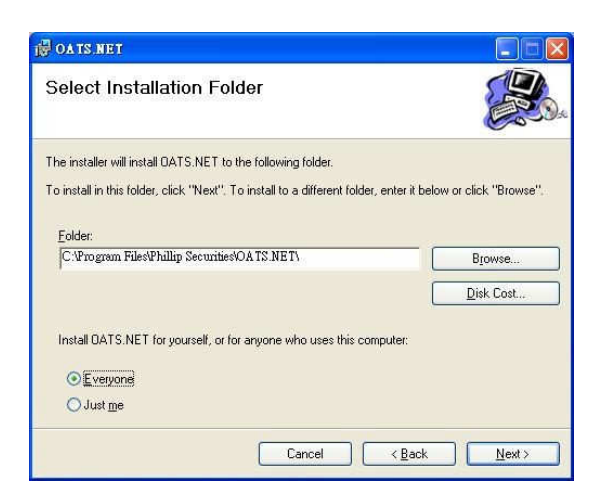

6. 選擇【Next】

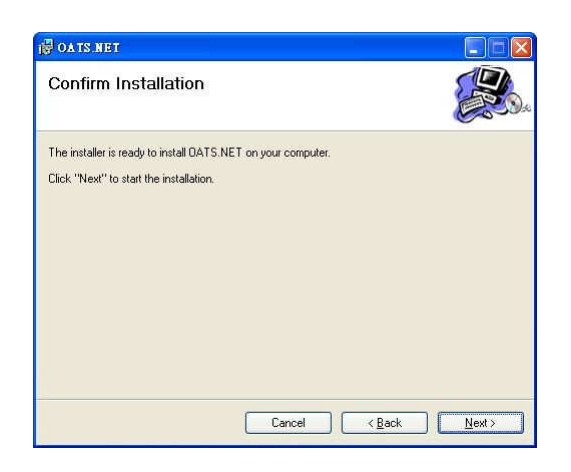

7. 最後,安裝完畢,選擇【Close】

| 🛱 OATS.NET                                                          |                    |
|---------------------------------------------------------------------|--------------------|
| Installation Complete                                               |                    |
| DATS.NET has been successfully installed.<br>Click "Close" to exit. |                    |
| Please use Windows Update to check for any critical updates to th   | ne .NET Framework. |
| Cancel                                                              | < Back             |

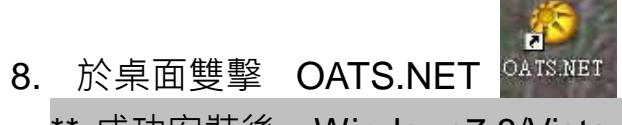

圖示以啟動程式。

\*\* 成功安裝後, Windows7,8/Vista 客戶需依照下列指示作出電腦設定 \*\*

<u>Windows7,8 及 WindowsVista</u>的安裝步驟 (續)

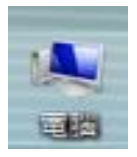

1. 成功下載 OATS.NET 後,於桌面上點選『電腦』

|               | $\overline{}$   |
|---------------|-----------------|
| 🐚 HABH 🔻 🏢 MA | 🔻 🛃 系統改革 🞆 植体安装 |
| 最愛的連結         | 名稱              |
| D 74          | 建理證 (4)         |
| 10 周月         | A 株磁建機 (C:)     |

2. 選擇『本機磁碟機 (C:)』

|               | _  |                    |                    |                  |      |   |
|---------------|----|--------------------|--------------------|------------------|------|---|
| 👌 ileği 👻 🏢   | 油構 |                    |                    |                  |      | ( |
| 亲爱的语结         |    | 名稱                 | 修改日期               | 類型               | 大小   |   |
| E = + +       |    | AVV50              | 3/9/2007 14:52     | 2 權客資料夾          |      |   |
|               |    | <b>BIOSME</b>      | 20/8/2007 15:0     | 09 <b>模案</b> 實科夾 |      |   |
| E BA          |    | IDE IDE            | 23/8/2007 14:2     | 21 權書實料來         |      |   |
| 「言葉           |    | 🗼 Intel            | 20/8/2007 12:2     | 20 檔案資料夹         |      |   |
| 其他 »          |    | 📕 MetaStock Data   | 10/9/2007 11:4     | 15 檀雲寶科夾         |      |   |
| 資料來           | ~  | MSOCache           | 23/8/2007 14:1     | 9 檀素實科英          |      |   |
| <b>桌面</b>     |    | My Documents       | 6/9/2007 12:00     | 個素資料买            |      |   |
| Eric          |    | NVIDIA             | 23/8/2007 12:0     | 2 權案實科夾          |      |   |
| ▶ 公用          |    | Program Files      | 3/10/2007 12:2     | 25 權書資料英         |      |   |
| 1 電話          |    | ProgramData        | 23/8/2007 14:2     | 20 檔案資料夾         |      |   |
| → 軟強機 (A:)    |    | J swsetup 単位日期 2/  | 11/2006 19:18 15:0 | 9 檀客資料夾          |      |   |
| AL 本機磁強機 (C:) | Ξ. | System.sa 宮科安 Prog | ram Files 7 12:1   | 7 植雷瓷料夾          |      |   |
| AW50          |    | J Windows          | 3/10/2007 16:3     | 10 權富實科夾         |      |   |
| BIOSME        |    | 📕 使用者              | 5/9/2007 15:59     | 權實資料夾            |      |   |
| IDE           |    | autohook           | 24/6/2006 0:52     | 2 Windows 批次檔案   | 1 KB |   |
| Intel         |    | BOOTSECT.BAK       | 5/12/2006 1:44     | BAK 懂案           | 8 KB |   |

 ${\ensuremath{\,^{\ensuremath{\mathbb{F}}}}}$  Program Files (X86) 』

| 目合管理 ▼ 加入至煤體櫃 ▼ 共用對象 | ▼ 新増資料夾  | iii • 🔟 🔞           |
|----------------------|----------|---------------------|
| 🔶 我的最麗               | 名稱       | 修改日期 類型             |
| 🚺 下載                 | OATS.NET | 06/10/2015 08:37 檔案 |
| 1 最近的位置              |          |                     |
| 三 桌面                 | Е        |                     |
| 🗃 媒體櫃                |          |                     |
| <b>圖</b> 月           |          |                     |
| 文件                   |          |                     |
| 📑 視訊                 |          |                     |
| → 音樂                 |          |                     |
| 1. 電腦                |          |                     |
| A. 木機磁環(C)           |          |                     |

- 3. 選擇『Program Files』或
- 4. 選擇『OATS.NET』

| * | m                                  |                  | • •               |    |
|---|------------------------------------|------------------|-------------------|----|
|   | SLCClientAPI.dll                   | 30/11/2005 15:44 | 應用程式擴充            | -  |
|   | I ORDONE                           | 14/8/2012 19:12  | Wave 實訊           |    |
|   | OptionTradingWorkbook              | 14/8/2012 19:12  | Microsoft Excel 9 |    |
|   | 6 OATS_Launcher                    | 17/4/2009 10:20  | 應用程式              |    |
|   | 6 OATS_20120814_2                  | 14/8/2012 13:15  | 應用程式              |    |
|   | 6 OATS_1029                        | 25/6/2012 17:45  | 應用程式              |    |
|   | 6 OATS                             | 14/8/2012 19:12  | 應用程式              |    |
|   | MSVCRTD.DLL                        | 7/3/2000 0:00    | 應用程式擴充            | 10 |
|   | MSVCP60D.DLL                       | 17/6/1998 0:00   | 應用程式擴充            |    |
|   | Microsoft.Office.Interop.Excel.dll | 14/8/2012 19:12  | 應用程式擴充            |    |
|   | S Interop.SHDocVw.dll              | 14/8/2012 19:12  | 應用程式擴充            |    |
|   |                                    |                  |                   |    |

5. 選擇

『OATS\_LAUNCHER.exe』再 【右】按滑鼠一下,選擇『內 容』會出現以下的視窗:

| 17/9/2007 18:01 Wave 吉訊<br>く LAUNCHER 内容            |                   |
|-----------------------------------------------------|-------------------|
| 如果這個程式發生問題,而且它在較舊版的Windows上執行<br>正常,請選擇和較舊版對應的相容模式。 | 6. 選擇『相容性』於『特殊權限等 |
| 相容模式                                                | 級』選擇              |
| Ⅲ 以相容性模式執行這個程式:<br>Windows XP (Service Pack 2) →    | 【以系統管理員執行此程式】,其   |
| 設定                                                  | 後按【套              |
| 🔄 在 256 色彩下執行                                       | 用】及【確             |
| 🔤 在 640 x 480 螢幕解析度下執行                              |                   |
| ◎ 停用圖形主題                                            | た】 <sup>。</sup>   |
| 停用点面撰寫                                              |                   |
| 在高 DPI 設定時,停用顯示調整值                                  |                   |
| 特殊權限等級                                              |                   |
| ☑ 以系統管理員執行此程式                                       |                   |
| >>>>>>>>>>>>>>>>>>>>>>>>>>>>>>>>>>>                 |                   |
| <b>確定 取消</b> 套用(A)                                  |                   |

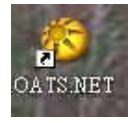

## 7. 再於桌面雙擊 OATS.NET 圖示以啟動程式。

\*提示: OATS.NET 會在登入時自動更新系統。

## 2) 登入說明

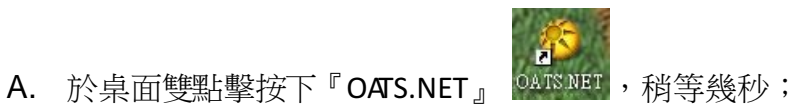

B. 選擇【語言】按【OK】然後會彈出輸入密碼版面。

| Lang | nage Select 📃 🗖 🔀         |
|------|---------------------------|
| С    | English                   |
| ۲    | Traditional Chinese/ 繁體中交 |
| C    | Simplified Chinese/ 简体中交  |
|      | ок                        |

- C. 於【登入名稱】右面空白地方用滑鼠按一下左鍵,然後輸入登入名稱。
- D. 於【密碼】右面空白地方用滑鼠按一下左鍵,然後輸入登入密碼。
- E. 按下【登入】

| 🕉 登入 v1.0.1.8 🛛 🔀 | 🗳 更改密碼 🛛 🔀                            |
|-------------------|---------------------------------------|
| 登入名稱<br>密碼        | 登入名稱                                  |
| 夏政密碼登入            | ····································· |

 建議用戶於第一次使用 OATS.NET 時,請先用本公司密碼登入,其後 登出,再更改密碼。

2. 密碼需爲 6-8 個位英文字母或數字。

3. OATS.NET 用戶請注意一成功更改密碼後,必須重新登入,新密碼才正 式生效。

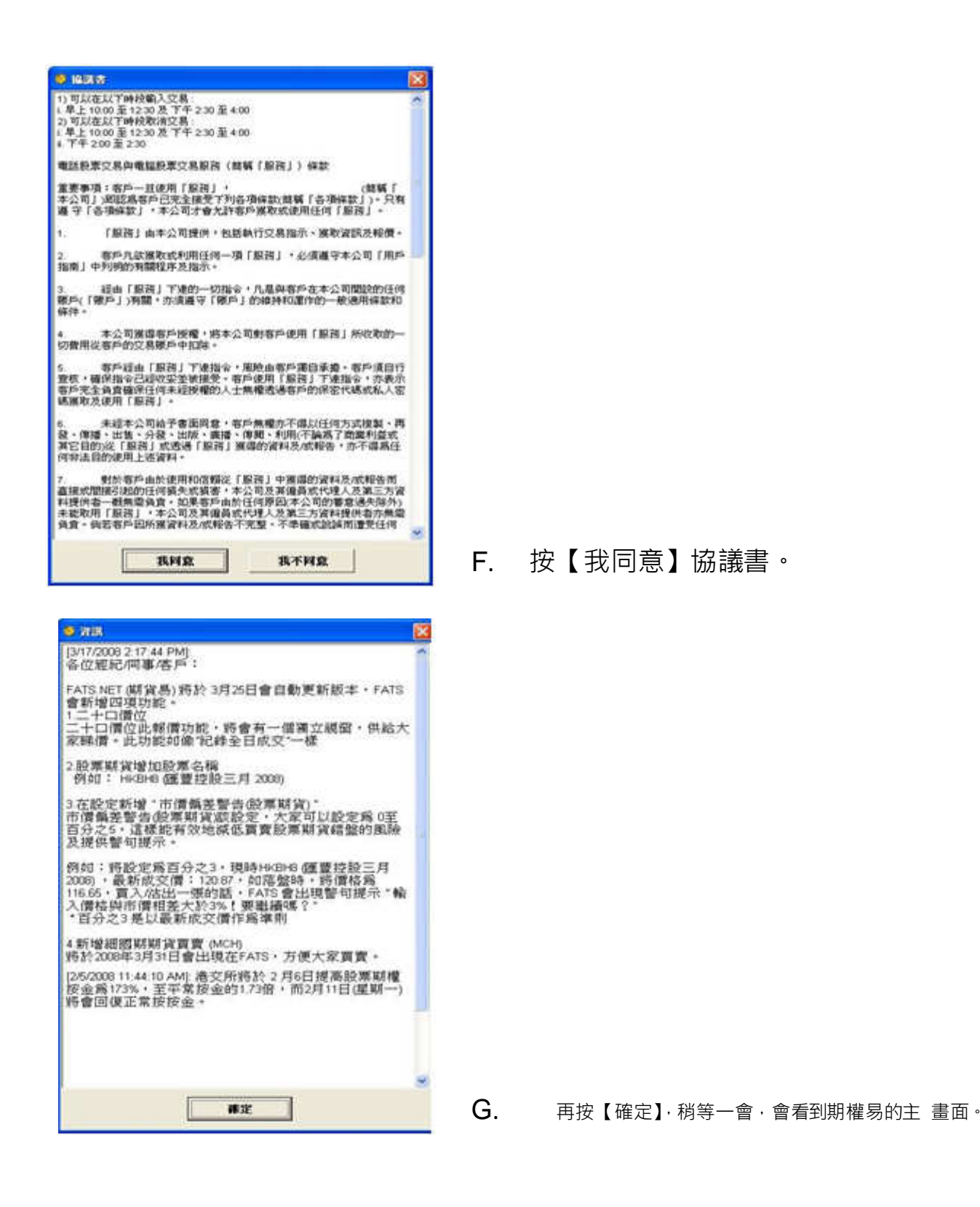

\* 此系統不可以多人同時使用 \*

\*\* <u>請注意</u>:如需要關閉此系統·請按下右上角的**"'X'"**。若正在使用此系統時因電腦當機而異常關閉, 則下次啟動此系統時有可能無法登入。屆時請與我們交易部聯絡。

(電話:(852)25097526)\*\*

#### 3) 程式狀態

在程式的右上角顯示系統連線的三種狀態。

W: 伺服器連線 P: 報價連線 O: 交易連線

W、P、O 顯示《綠色》則代表此系統程式正常運作

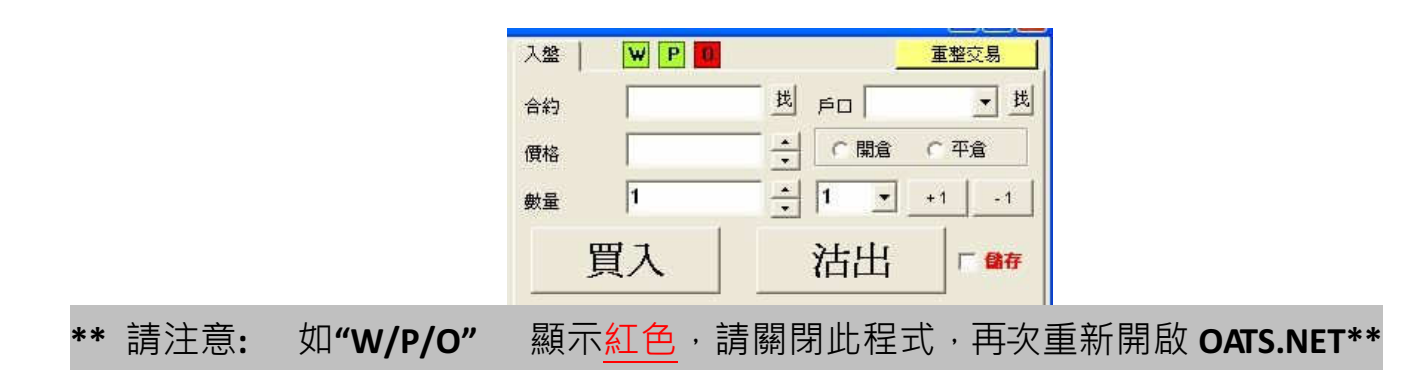

- 4) 落盤操作方
- A. 按下畫面上的『市場資訊』先按【股票編號】選擇心水股票期權,再按【月份及年份】後按【顯示】

| 市場資 | 訊 損益  | 儲存  | 盤 轉貨 | <b>劉備兌</b> | 圖表    | 這瓊斯即時新聞     | 时一致  | 定 訊   | 息     |       |      |         |             |   |
|-----|-------|-----|------|------------|-------|-------------|------|-------|-------|-------|------|---------|-------------|---|
| 市   | 调資    | 訊   |      |            |       | 預設          |      | 個人報   | 價組合   | 個人報   | 價組合: | 2 個人華   | <b>6價組合</b> | з |
|     |       |     |      |            |       |             |      | B     | 定     | iii)  | 定    | 1       | 設定          |   |
| 按   | 金表    | 月份  | 编號   |            |       | 顯示          | S    | 2     | 际     | 2     | 示    | \$      | 額示          |   |
| 長江  | 〔實業(  | 集團) | 有限   | 公司 (       | скн   | )           |      |       |       |       |      |         |             |   |
| 股票編 |       | CKH | 1 💌  | 月份         | ₩ (1) | 七月 2012 👱   | ] [  | 中間行(  | 吏價 99 | .00 🔻 | 行    | 使價範圍    | 10          | ] |
| 檢視  | 模式    |     | 股票   | 無號         | 成交    | 1 成交量       |      | 七日收市  | 行 名   | 手股數   | 1    | 1.00000 |             | 1 |
| 價格  | i 🔄 💌 |     | 1    |            | 97.8  | 5 284M      |      | 99.00 |       | 1,000 |      | 題       | 不           |   |
| -   |       | 認購  | 期權   |            |       | 1           |      |       |       | 認法    | 期權   |         |             | T |
| 成交量 | 成交價   | 買量  | 買入價  | 沽出價        | 沽量    | 行使價         |      | 買量    | 買入價   | 沽出價   | 沽量   | 成交價     | 成交量         |   |
| 0   | 0.00  | 0   | 0.00 | 0.00       | 0     | СКН75.00 七月 | 月12  | 0     | 0.00  | 0.25  | 15   | 0.00    | 0           | 1 |
| 0   | 0.00  | 0   | 0.00 | 0.00       | 0     | СКН77.50 七月 | 月12  | 0     | 0.00  | 0.25  | 15   | 0.00    | 0           |   |
| 0   | 0.00  | 0   | 0.00 | 0.00       | 0     | СКН80.00 七月 | 月12  | 0     | 0.00  | 0.25  | 15   | 0.00    | 0           |   |
| 0   | 0.00  | 0   | 0.00 | 0.00       | 0     | СКН82.50 七月 | 月12  | 0     | 0.00  | 0.03  | 15   | 0.00    | 0           |   |
| 0   | 0.00  | 0   | 0.00 | 0.00       | 0     | СКН85.00 七月 | 月 12 | 0     | 0.00  | 0.03  | 15   | 0.03    | 40          |   |
| 0   | 0.00  | 0   | 0.00 | 0.00       | 0     | СКН87.50 七月 | 月12  | 0     | 0.00  | 0.03  | 15   | 0.01    | 30          |   |
| 60  | 7.82  | 0   | 0.00 | 8.15       | 20    | СКН90.00 七月 | 月12  | 30    | 0.01  | 0.05  | 15   | 0.00    | 0           |   |
| 0   | 0.00  | 0   | 0.00 | 0.00       | 0     | СКН92.50 七月 | 月12  | 30    | 0.05  | 0.09  | 30   | 0.05    | 30          |   |
| 23  | 3.39  | 15  | 3.00 | 3.16       | 15    | СКН95.00 七月 | 月12  | 30    | 0.19  | 0.24  | 15   | 0.20    | 33          |   |
| 548 | 1.25  | 60  | 1.14 | 1.24       | 30    | СКН97.50 七月 | 月12  | 60    | 0.78  | 0.86  | 30   | 0.76    | 102         |   |
| 18  | 0.22  | 20  | 0.24 | 0.30       | 45    | СКН100.00 七 | 月12  | 15    | 2.33  | 2.47  | 15   | 2.12    | 21          |   |
| 0   | 0.00  | 83  | 0.02 | 0.07       | 15    | CKH102.50 七 | 月12  | 15    | 4.61  | 4.77  | 30   | 0.00    | 0           |   |
| 0   | 0.00  | 0   | 0.00 | 0.03       | 30    | СКН105.00 七 | 月12  | 15    | 7.07  | 7.25  | 15   | 0.00    | 0           |   |
| 0   | 0.00  | 0   | 0.00 | 0.02       | 30    | СКН107.50 七 | 月12  | .0    | 0.00  | 0.00  | 0    | 0.00    | 0           |   |
| 0   | 0.00  | 0   | 0.00 | 0.03       | 30    | СКН110.00 七 | 月12  | 0     | 0.00  | 0.00  | 0    | 0.00    | 0           |   |
| 0   | 0.00  | 0   | 0.00 | 0.03       | 15    | CKH112.50 + | 月12  | 0     | 0.00  | 0.00  | 0    | 0.00    | 0           |   |

B. 可直接於「合約」選擇所需的合約,所選擇的合約會於報價欄顯示。假設選擇長江 實業(集團)有限公司認購 100.00 七月 2012,該編號為【CKH100.00G2】畫面變為:

| 合約:   | CKH100 | 0.00G2 | 找展   | 雨示(   | 1) CKH10 | 0.00G2 - | 七月 20 | 12 認則 | 冓    |
|-------|--------|--------|------|-------|----------|----------|-------|-------|------|
| 上日結算價 | 開市價    | 最高     | 價    | 最低價   | 最新成交價    | 最新成交量    | 全日成交  | 量     |      |
| 0.65  | 0.34   | 0.3    | 37   | 0.22  | 0.22     | 2        | 18    | 3     | 在家問價 |
| 買(五)  | 買(四)   | 買(三)   | 買(二) | ) 買(一 | ) 沽(一)   | 沽(二)     | 沽(三)  | 沽(四)  | 沽(五) |
| 0.19  | 0.20   | 0.21   | 0.22 | 0.24  | 0.30     | 0.31     | 0.34  | 3.50  | 0.00 |
| 15    | 15     | 30     | 15   | 20    | 45       | 30       | 15    | 2     | 0    |

如合約沒有價格顯示, 可按【莊家問價】

- C. 只要把滑鼠在五口報價內的任何一個價中左按一次,入盤中的合約、價格及數量會自動填上。然後輸入戶口號碼,選擇【開倉】或 【平倉】再按【買入】或【沽出】便可進行買賣。
- D. 當閣下完成輸入戶口號碼、合約、價 格,並按【買入】或【沽出】,便可 進行落盤核實。

其後,出現『落盤核實』畫面,按 【確認】來進行落盤。

E. 如閣下所下的盤並未在『已掛牌』 或 『已成交』中顯示,即電腦可能 出現 短暫掛機情況,閣下按右上角 的【重 整交易】按鈕。

> \*\*若情況持續,可致電 (電話:(852) 2509 7526) 查詢成交狀況\*\*

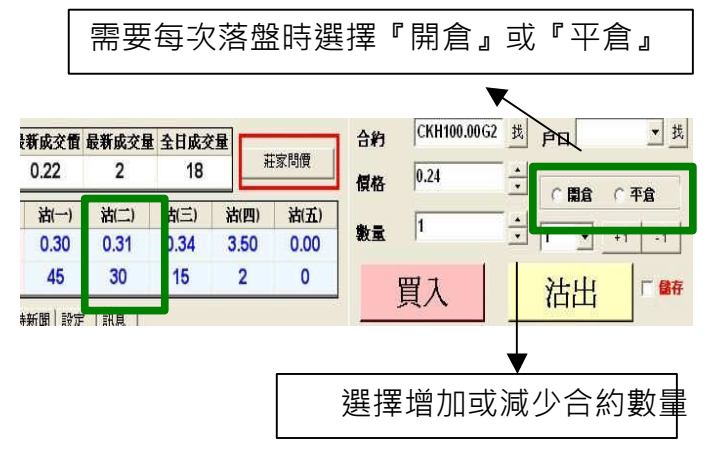

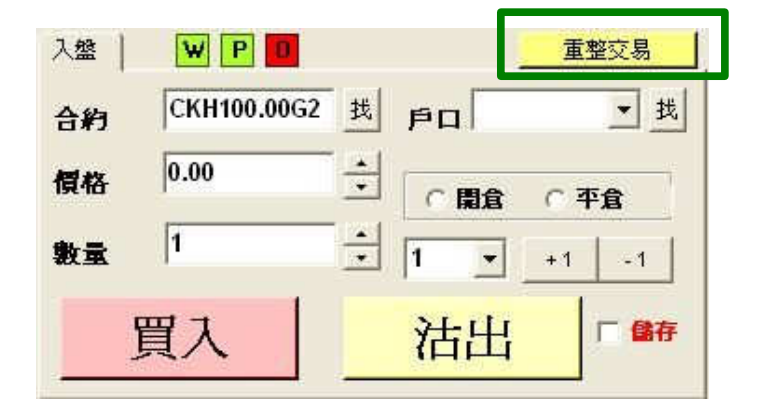

- F. 系統右方可以顯示下單進度:
  - I. 上方為已排牌的交易:

若資金足夠,會在『已掛牌』中顯示 若資金不足,會在『等待處理』中 顯 示。

Ⅱ. 下方為已被執行或已取消的交易: 選擇【我的交易】只會顯示

屬於閣下在 OATS 輸入的指令。

選擇【已成交】只會顯示已完成的交易。

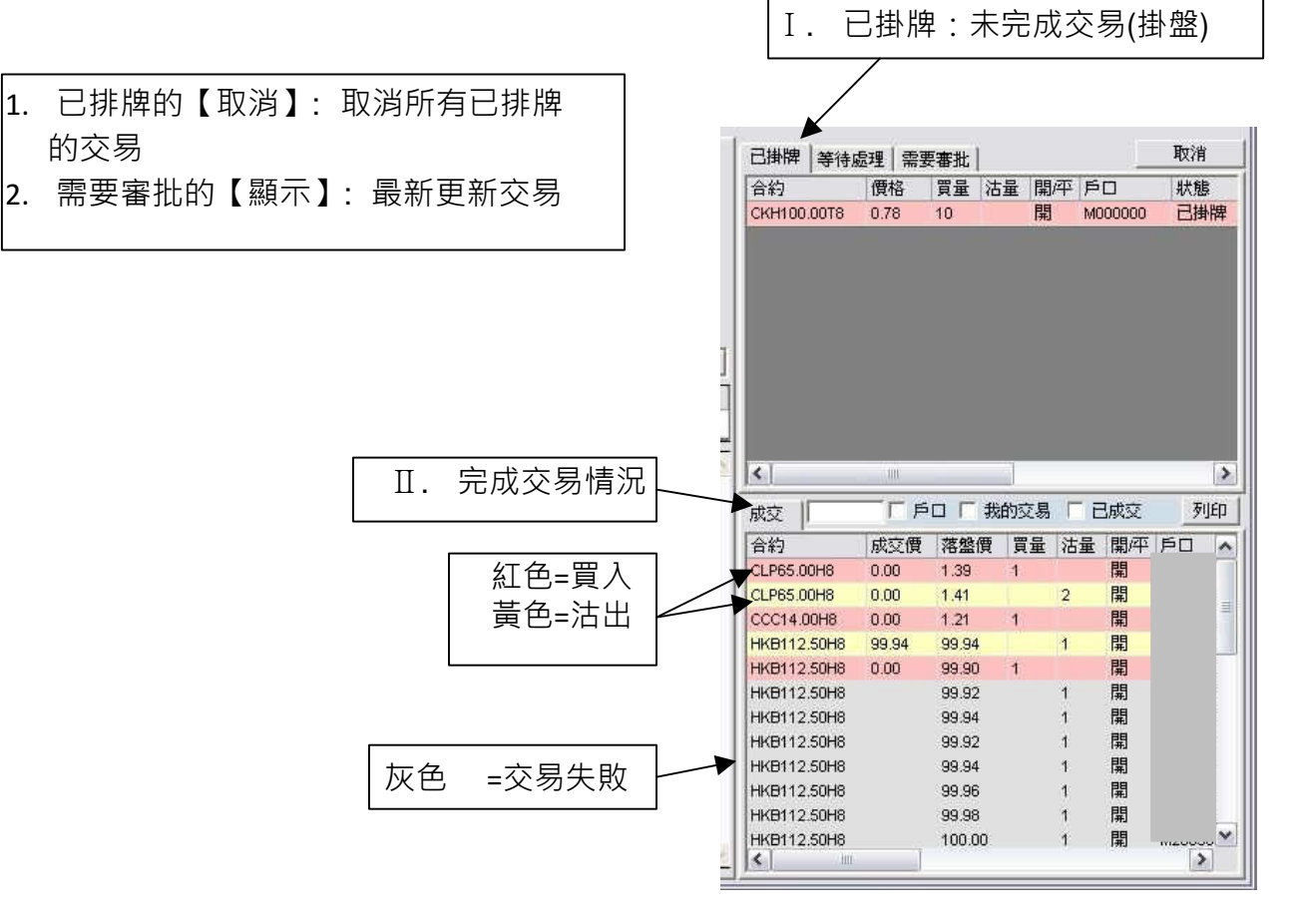

#### G. 更改/取消買賣盤

如於上方『已掛牌』的交易按兩下,則 會出現右方的視窗,可以執行更改或取 消該交易。

在這窗口中可以更改下單價格及數量, 但落單數量則只可以減少而不可以增 加。

更改後,按【更改】來確認,亦可按 【移除】取消下單或按【X】取消更改。

H. 儲存交易記錄 (『列印』鍵的使用)

如要輸出交易記錄檔案,可按【列印】及 【確定】

如儲存在電腦硬體,可按【儲存檔案】 及 【確定】,然後更改檔名及按【儲存】

若儲存在電腦硬體,可從:電腦中<sup>『</sup>我的 文件』尋找記錄。

檔案可以用 Microsoft Excel 開啟作 日後 分析之用。

| 取消落盤 |             |         |        |
|------|-------------|---------|--------|
| 合約   | HSB160.00H8 | 平倉      |        |
| 價格   | 2:40        | ▲ 更改下單價 | 格      |
| 買入站出 | 買入          | 更改數量    |        |
| 原有數量 | 37          |         |        |
| 新數量  | 37          | ●       | 確認更改   |
| ۶D   |             | 移除 ◀    | 取消買賣盤  |
| 落盤編號 | 1491296     | x 🗲     | 1 取消更改 |

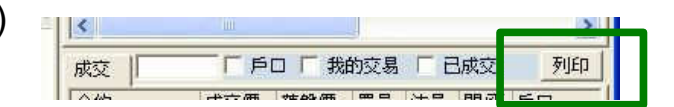

| 👸 列印 及 儲   | 存檔案 🛛 🚺 |
|------------|---------|
| C रूगुर्हा | ● 儲存檔案  |
|            | 確定      |

| OATS                                     |                                                             |
|------------------------------------------|-------------------------------------------------------------|
| 列印及儲存檔案<br>C \Program Files\Phillip Sect | urities)OATS.NET\REPORT\123456 成交_Monday, 21 July, 2008.CSV |
|                                          | []<br>[]                                                    |

#### G. 更改/取消買賣盤

如於上方『已掛牌』的交易按兩下,則 會出現右方的視窗,可以執行更改或取 消該交易。

在這窗口中可以更改下單價格及數量, 但落單數量則只可以減少而不可以增 加。

更改後,按【更改】來確認,亦可按 【移除】取消下單或按【X】取消更改。

H. 儲存交易記錄 (『列印』鍵的使用)

如要輸出交易記錄檔案,可按【列印】及 【確定】

如儲存在電腦硬體,可按【儲存檔案】 及 【確定】,然後更改檔名及按【儲存】

若儲存在電腦硬體,可從:電腦中<sup>『</sup>我的 文件』尋找記錄。

檔案可以用 Microsoft Excel 開啟作 日後 分析之用。

| 取消落盤 |             |         |        |
|------|-------------|---------|--------|
| 合約   | HSB160.00H8 | 平倉      |        |
| 價格   | 2:40        | ▲ 更改下單價 | 格      |
| 買入站出 | 買入          | 更改數量    |        |
| 原有數量 | 37          |         |        |
| 新數量  | 37          | ●       | 確認更改   |
| ۶D   |             | 移除 ◀    | 取消買賣盤  |
| 落盤編號 | 1491296     | x 🗲     | 1 取消更改 |

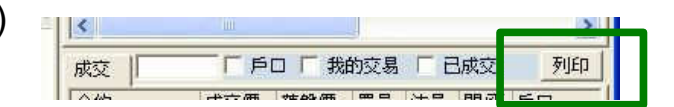

| 👸 列印 及 儲   | 存檔案 🛛 🚺 |
|------------|---------|
| C रूगुर्हा | ● 儲存檔案  |
|            | 確定      |

| OATS                                     |                                                             |
|------------------------------------------|-------------------------------------------------------------|
| 列印及儲存檔案<br>C \Program Files\Phillip Sect | urities)OATS.NET\REPORT\123456 成交_Monday, 21 July, 2008.CSV |
|                                          | []<br>[]                                                    |

#### 5) 市場資訊

A. 按下畫面上的『市場資訊』並選擇【股票編號】【月份及年份】再按【顯 示】 便會顯示閣下心水股票期權報價。

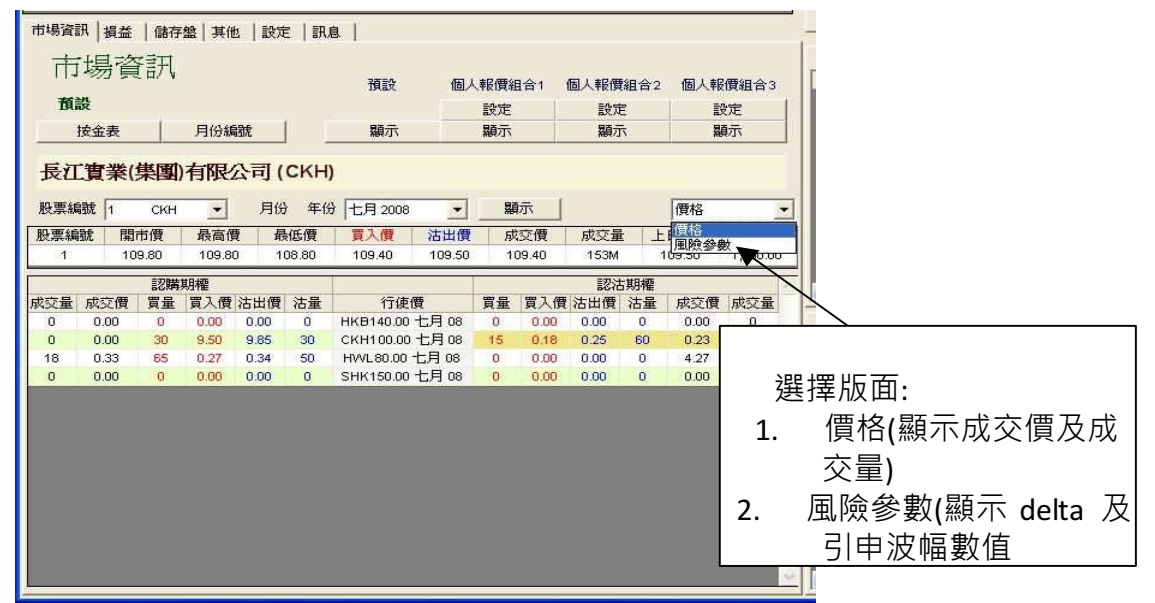

B. 在『右方』的個人報價組合,按【設定】便會出現以下版面:

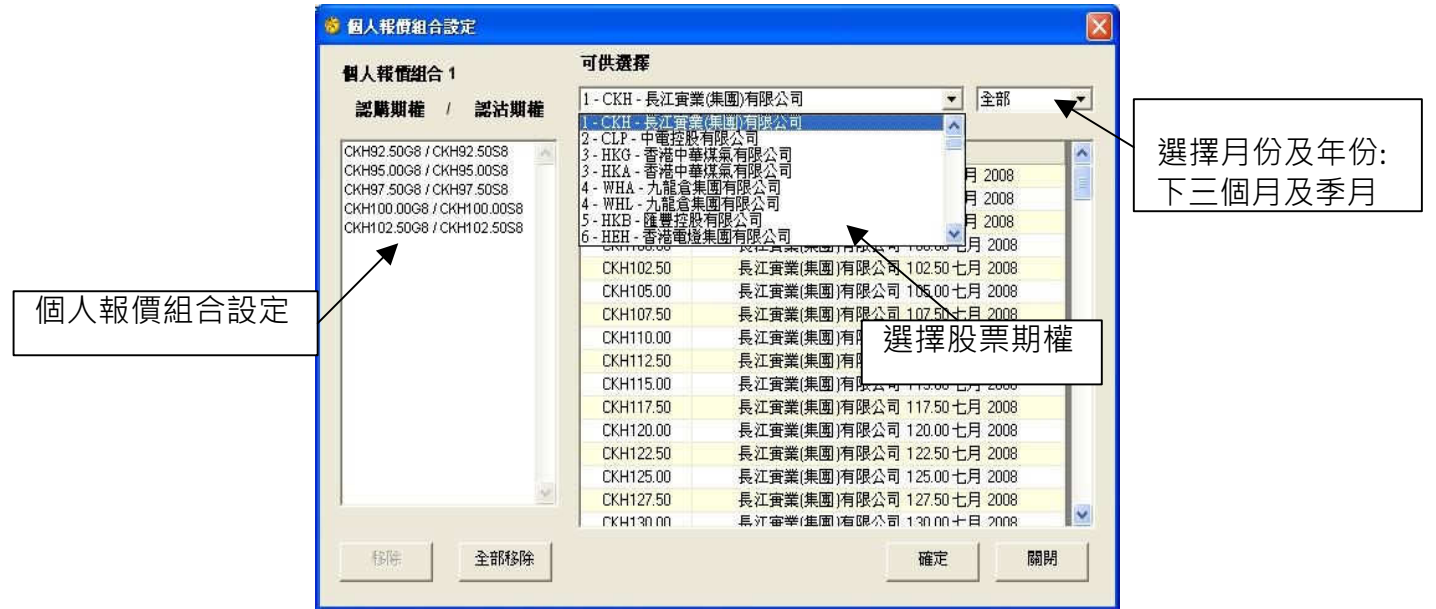

選擇心水股票期權,並用滑鼠『左』鍵按一下,並按【確定】及【關閉】。

如想更改報價的股票期權組合,可於左方按該期權一下,再按【移除】便可,如想重新 設定組合內的選擇,可按【全部移除】完成設定後可按【關閉】

▼期權易可提供 3 個「個人報價組合」,而每個組合均可容納 30 個選擇。

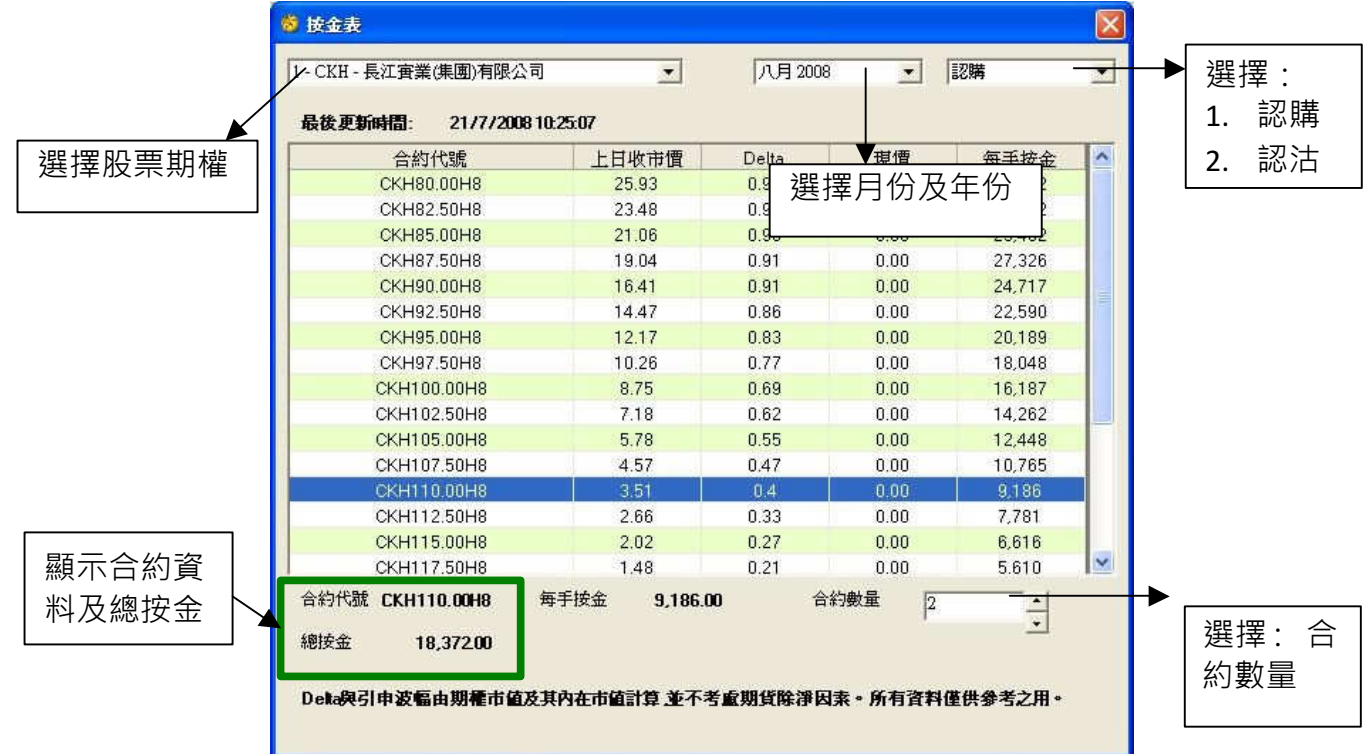

### C. 在『市場資訊』選擇【按金表】,便會出現以下畫面:

D. 在『市場資訊』,選擇【月份編號】可供閣下參考。

|               | 👸 合約月1 | 份表 |    |    | × |
|---------------|--------|----|----|----|---|
| IIII 認購(Long) |        | 認購 | 認沽 | 期貨 |   |
| 認沽(Short)     | 一月     | A  | М  | F  |   |
|               | 二月     | в  | N  | G  |   |
|               | 三月     | С  | 0  | Н  |   |
|               | 四月     | D  | Р  | J  |   |
|               | 五月     | E  | Q  | K  |   |
|               | 六月     | F  | R  | М  |   |
|               | 七月     | G  | S  | N  |   |
|               | 八月     | H  | Т  | Q  |   |
|               | 九月     | I  | U  | U  |   |
|               | 十月     | J  | ٧  | V  |   |
|               | 十一月    | K  | W  | X  |   |
|               | 十二月    | L  | X  | Z  |   |

## 6) 損益

按【損益】便會出現如下畫面:

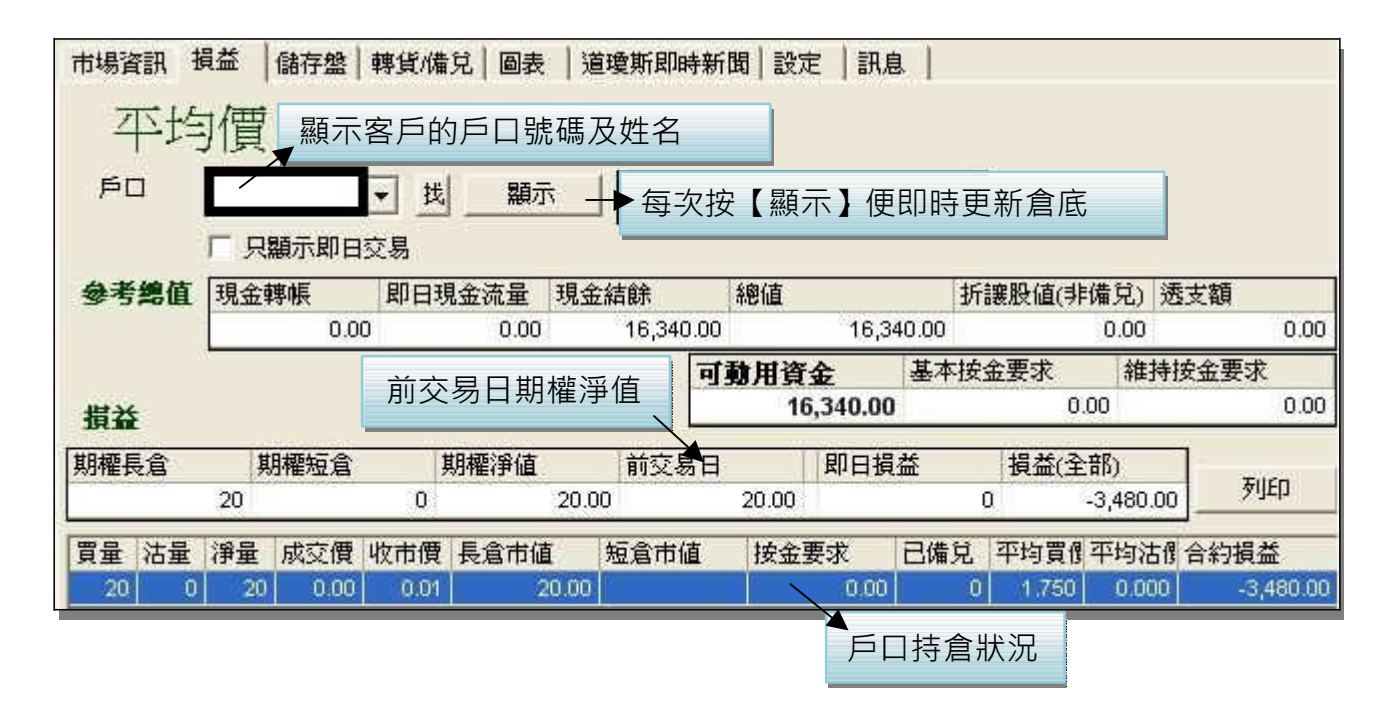

期權長倉及期權短倉:只顯示即日情況 即日損益:(今日平倉價格 – 昨日結算價)x 合約數量 x 合約 股數

損益(全部) : 期權淨值 - 前交易日 + 即日現金流量

- 7) 儲存盤
  - A. 按【儲存盤】便會出現如下畫面::

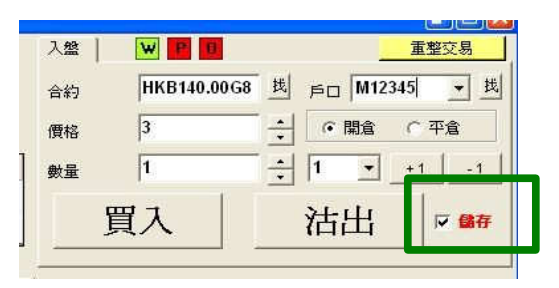

如想為賬戶「M12345」將來買入一張合約及以作開倉,可在儲存盤執行此動作。

先輸入合約、戶口、價格、開倉或平倉及數量, 並 選擇【儲存】,再按【買入】或【沽出】指示。

B. 儲存下單命令後版面將會在左方出現為該戶口儲存的下單命令可按該項命令一下,並按【更改】、【移除】或【發送】

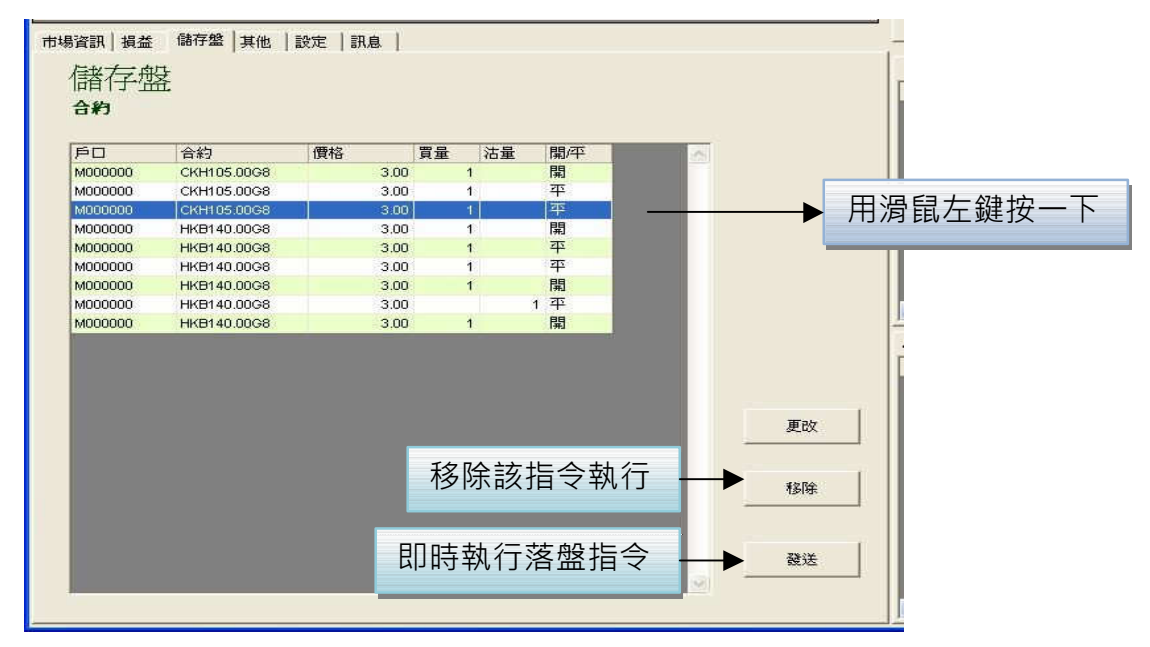

C. 按【更改】後會出現此畫面,可於該窗口更改貯存盤的指令,再按【更改】。

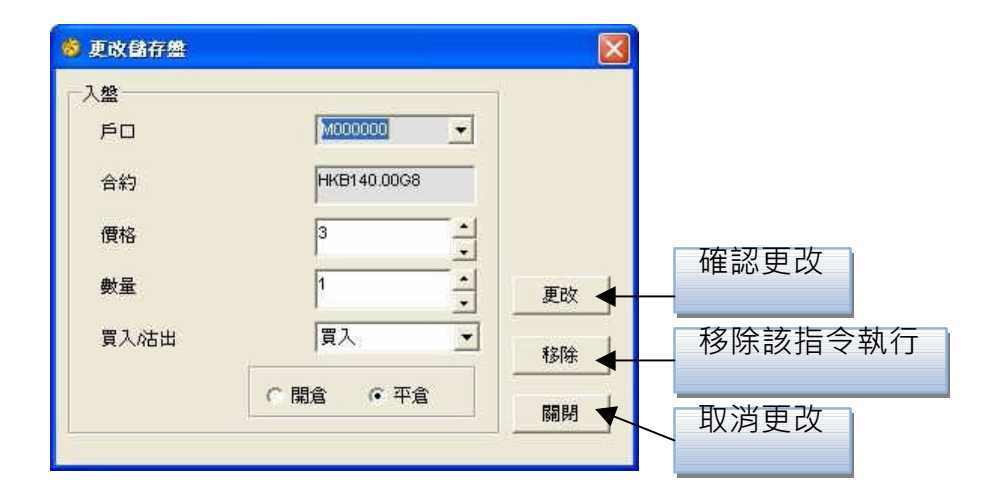

## 8) 期權計算機

先選取一個合約,再按 【加至計算表】。 Α.

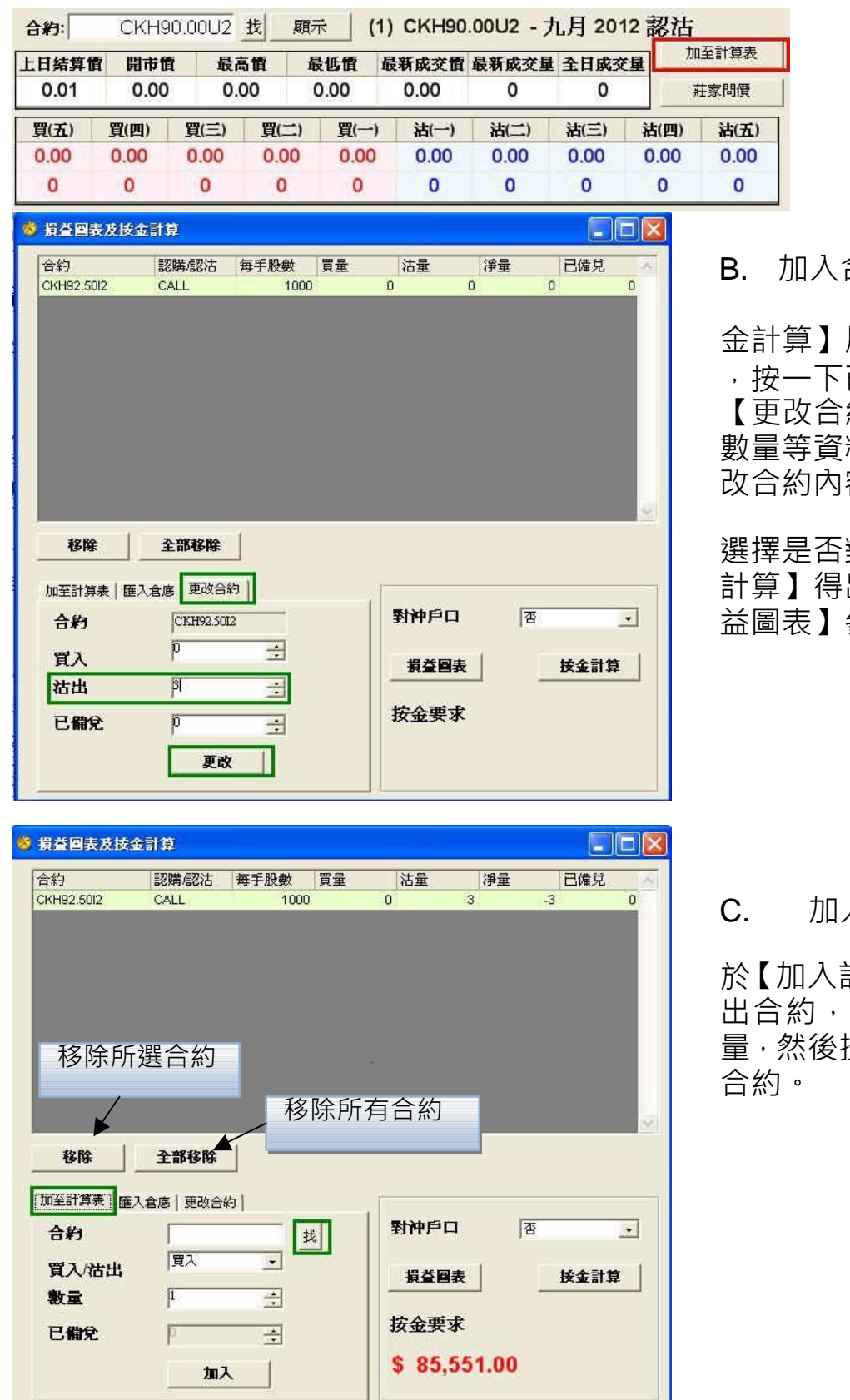

加入合約 進入 【損益圖表及按

#### 金計算】版面

,按一下已選取之合約將資料加入 【更改合約】一欄內,再訂下合約 數量等資料,按一下【加入】以更 改合約內容。

選擇是否對沖戶口,然後按【按金 計算】得出按金要求 及 按【損 益圖表】參考圖表。

加入更多合約

於【加入計算機】一欄,按【找】 找 出合約,選擇買入 / 沽出 及 數 量,然後按【加入】,便可加入更多

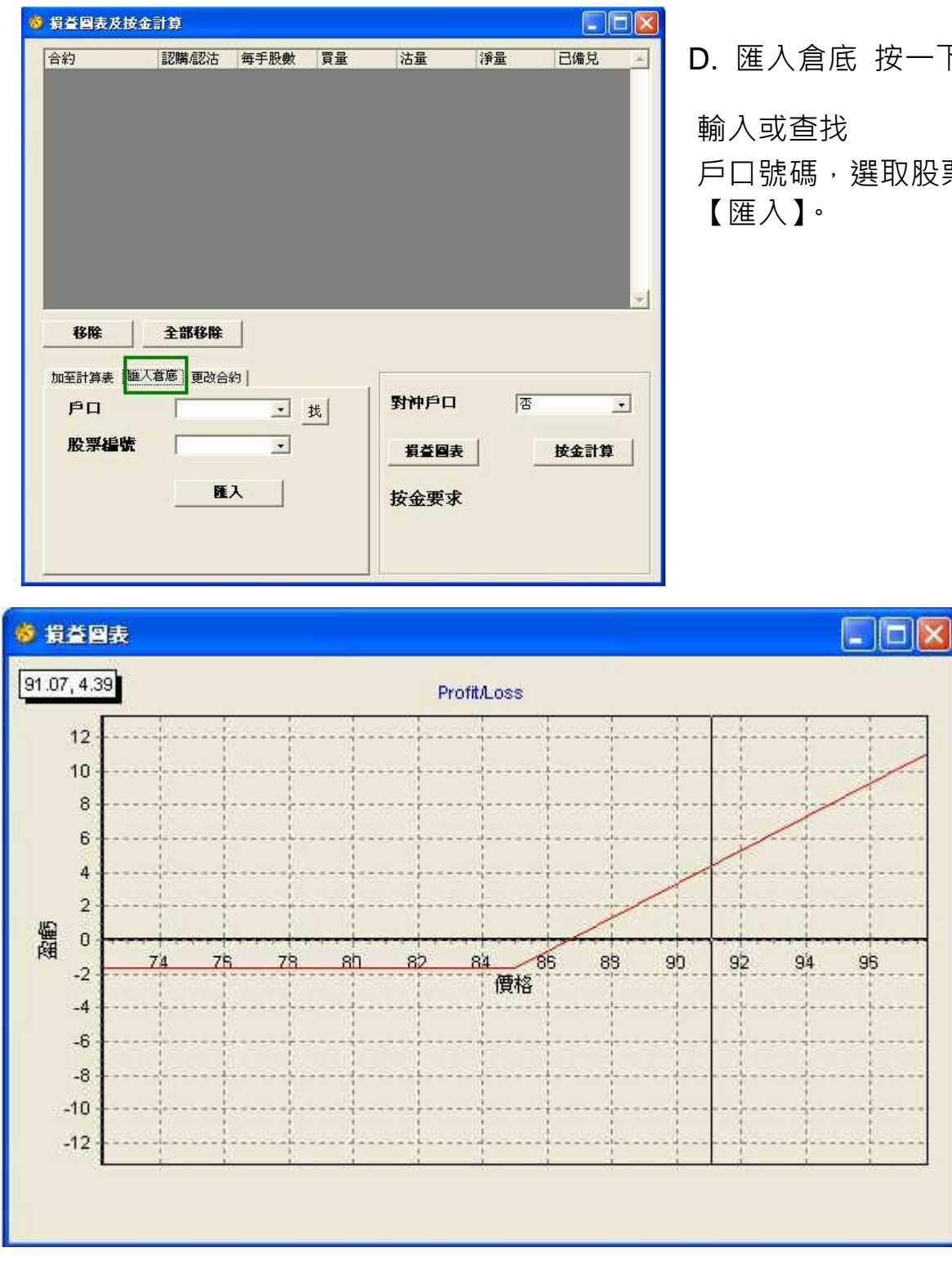

### D. 匯入倉底 按一下【匯入倉底】,

戶口號碼,選取股票編號,然後按

E. 損益圖表

將所需合約加到按金計算機後,按損益圖表便能以圖表顯示出組合內的損益圖表,資 料包括即時賺蝕、打和點、到期賺蝕等。

# 9) 其他

按【其他】

輸入「戶口號碼」,按【更新】便可即時更新股

票期權倉底

| 市場資訊   接並<br>股票資産                                                                                                    | 2   (1877金) 第日<br>1 <sup>5</sup> 日   M0000 | 1. 1972   IRB<br>00 • 14 | )<br>更新 Dem | o      |         |
|----------------------------------------------------------------------------------------------------|--------------------------------------------|--------------------------|-------------|--------|---------|
| 股票编制                                                                                                    | 股票市價                                       | 未備兑股数                    | 已備兑股數       | 總設數    | 總市值     |
| 5                                                                                                    | 118.6                                      | 1,200                    | 400         | 1,600  | 189,760 |
| 19                                                                                                    | 78.7                                       | 2,000                    | 0           | 2,000  | 157,400 |
| 386                                                                                                    | 7.42                                       | -2,000                   | 6,000       | 4,000  | 29,680  |
| 941                                                                                                    | 102.4                                      | 3,000                    | 0           | 3,000  | 307,200 |
| 2628                                                                                                    | 28.05                                      | 14,000                   | 2,000       | 16,000 | 448,800 |
| 1 Contraction of the local division of the local division of the l |                                            |                          |             |        |         |

#### 10) 設定

按【設定】便會出現如下畫面:

A. 預設數量 為每次下單時的預

設合約數量。

B. 最大預設數量

為每次下單時的最大數,由股票 期權部因應客戶狀況而決 定。

- C. 顯示成交視窗 選擇顯示成交視窗 則成交後會出現 提示。
- D. 在成交時發聲 選擇聲音模式則

每次到價提示及 成交後都會發出聲響。

#### E. 自動填上可平倉合約數量

選擇自動平倉合約數量,可在『損益』版面 中,選取應被平倉的股票,按一下,在落盤 功能的數量上會自動填上,然後按 【買入】或【沽出】。

| 股票編號 | 合約          | 買量 | 沽量 | 淨量  | 成交價  | 收市價  | 長倉市値 | 短倉市値       | 按金要求       | 已備兌 |
|------|-------------|----|----|-----|------|------|------|------------|------------|-----|
| 386  | CPC9.50G8   | 0  | 20 | -20 | 0.00 | 0.01 |      | -400.00    | -12,274.00 | 3   |
| 5    | HKB130.00G8 | 0  | 10 | -10 | 0:32 | 0.14 |      | -1,280.00  | -13,540.00 | 0   |
| 2628 | CLI25.00G8  | 0  | 5  | -5  | 0.00 | 3.38 |      | -16,900.00 | -19,545.00 | 2   |
| 939  | CCB8.50H8   | 0  | 2  | -2  | 0.00 | 0.02 |      | -40.00     | -296.00    | 0   |
| 5    | HKB120.00G8 | 0  | 1  | -1  | 0.36 | 2.54 |      | -144.00    | 0.00       | 1   |

|          |                   |    |            | 1 |         |   |
|----------|-------------------|----|------------|---|---------|---|
| 預設數量     |                   |    | 1          |   |         |   |
| 最大預設數量   | ŧ                 |    | 1          |   | 0/14684 | 1 |
| 顯示成交視窗   | ĩ                 |    | 1          |   | 月份編號    |   |
| 在成交時發聲   | ž.                |    | 2          |   |         |   |
| 自動塡上可引   | 「倉合約數量            |    | Ē          |   |         |   |
| ☑ 古價偏差:  | ちち (見り)           |    | 0.50       |   |         |   |
| 口 古便使主   | コロ(m-1)<br>統任(or) |    | 0.30       |   |         |   |
| ▼ 11月開建1 | g ⊟ (∞)           |    | >   0.20   |   |         |   |
|          |                   |    | 設定         |   |         |   |
| 500      |                   |    |            | 1 |         |   |
|          |                   |    |            |   |         |   |
| 別名       | ۴O                | 電話 | 人找         |   |         |   |
| 別名       | Þ۵.               | 電話 | 1 共        |   |         |   |
| 別名       | ۶0                | 電話 | <b>人</b> 找 |   |         |   |
| 別名       | f                 | 電話 | 人          |   |         |   |
| 別名       | <u>۶</u>          | 電話 | <b>送</b>   |   |         |   |
| 別名       | ۶.                | 電話 | <b>人</b>   |   |         |   |
| 別名       | PD.               | 電話 | <b>人</b>   |   |         |   |
| 別名       | <u>۶</u> ۵        | 電話 | 4          |   |         |   |

| 🖏 威交 |     |            |
|------|-----|------------|
|      | 合約  | CMB28.00S8 |
| 法出   | 成交價 | 1.00       |
|      | 數量  | 8          |
| 開倉   | 戶口  |            |
|      | 電話  | 120        |

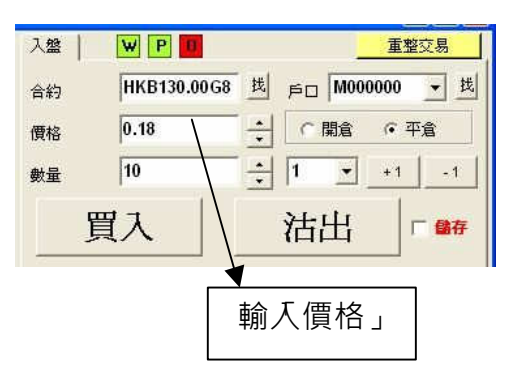

#### F. 市價偏差警告(點)

可以設定當輸入價超出市價某個點數時 發出警告。如要使用該功能只要在小正 方格選擇點數,亦可留空小正方格關 閉此功能。

建議:如果在小方格 內輸入 0.50,當輸入價與市價相差超過 0.50 點 時,系統便會發出如左方的提示。

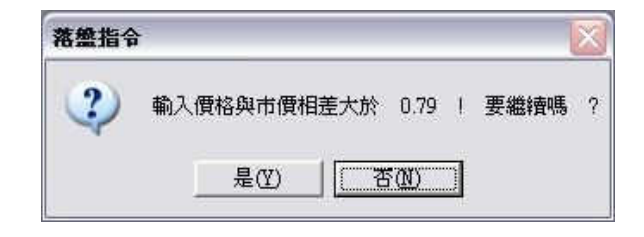

#### G. 市價偏差警告(%)

與市價偏差警告一樣的提示。

| 常盤指令 | )                 |           |       |    |
|------|-------------------|-----------|-------|----|
| 2    | 輸入價格與上日收市價相差大於百分之 | 29,900.00 | ! 要繼續 | 57 |
|      | 是似」「否如            |           |       |    |

#### H. 月份編號 按【月份編號】可看到每

個月的英文股票

期權代表編碼。

例:HKB140.00G8 = 匯豐控股有限公司 (HKB)

七月 2008 認購

| 🤨 合約月份表 🛛 🔀 |    |    |    |  |  |
|-------------|----|----|----|--|--|
|             | 認購 | 認沽 | 期貨 |  |  |
| 一月          | A  | м  | F  |  |  |
| 二月          | в  | N  | G  |  |  |
| 三月          | С  | 0  | н  |  |  |
| 四月          | D  | Р  | J  |  |  |
| 五月          | E  | Q  | к  |  |  |
| 六月          | F  | R  | м  |  |  |
| 七月          | G  | S  | N  |  |  |
| 八月          | н  | Т  | Q  |  |  |
| 九月          | I  | U  | U  |  |  |
| 十月          | J  | V  | V  |  |  |
| 十一月         | K  | W  | x  |  |  |
| 十二月         | L  | х  | Z  |  |  |

## \*\*如有關成交狀況的查詢,可致電(電話:(852) 2509 7526)\*\*

# 11) 訊息

按【訊息】會提供各 ATS 電子交易系統有關資訊,便會出現如下畫面:

| 3/17/2008 2:17:44 PM!:         3/17/2008 2:17:44 PM!:         Add (a)         Add (a) </th <th>市場資訊   損益   儲存盤   其他   設定 [訊息]</th> <th></th>                                                                                                    | 市場資訊   損益   儲存盤   其他   設定 [訊息]                                                                                     |   |
|----------------------------------------------------------------------------------------------------|----------------------------------------------------------------------------------------------------|---|
| 3/17/2008 2:17:44 PMJ:<br>各位經紀/同事/各戶:<br>-ATS.NET (期貨易)將於 3月25日會自動更新版本,FATS 會新增四項功能。<br>1.二十口價位<br>二十口價位<br>二十口價位此報價功能,將會有一個獨立視窗,供給大家睇價。此功能如像"紀錄全日成交"一樣<br>2.股票期貨增加股票名稱<br>例如:HKBH8 匯豐控股三月 2008)<br>3.在設定新增"市價偏差警告(股票期貨)"<br><b>審</b><br>- 早上 10:00 至 12:30 及下午 2:30 至 4:00<br>3.可以在以下時段輸入交易:<br>. 早上 10:00 至 12:30 及下午 2:30 至 4:00<br>3.可以在以下時段取消交易:<br>. 早上 10:00 至 12:30 及下午 2:30 至 4:00<br>3.可以在以下時段取消交易:<br>. 早上 10:00 至 12:30 及下午 2:30 至 4:00<br>3.可¥中 2:00 至 2:30<br>電話股票交易與電腦股票交易服務(簡稱「服務」)條款<br>重要事項:客戶一旦使用「服務」,(簡稱「本公司」)即<br>認爲客戶已完全接受下列各項條款(簡稱「各項條款」)。只有遵 守「各項條款」,本<br>公司才會允許客戶獲取或使用任何「服務」。                                                                                                    | <b>服務提供者資訊</b>                                                                                                    |   |
| ATS.NET (期貨易)將於 3月25日會自動更新版本,FATS 會新增四項功能。<br>1.一十口價位<br>二十口價位此報價功能,將會有一個獨立視窗,供給大家睇價。此功能如像 "紀錄全<br>日成交"一樣<br>2.股票期貨增加股票名稱<br>例如:HKBH8 (匯豐控股三月 2008)<br>3.在設定新增 "市價偏差警告(股票期貨)"<br><b>業基</b><br>1)可以在以下時段輸入交易:<br>.早上 10:00 至 12:30 及下午 2:30 至 4:00<br>2)可以在以下時段軟消交易:<br>.早上 10:00 至 12:30 及下午 2:30 至 4:00<br>2)可以在以下時段取消交易:<br>.早上 10:00 至 12:30 及下午 2:30 至 4:00<br>2)可以在以下時段取消交易:<br>.早上 10:00 至 12:30 及下午 2:30 至 4:00<br>1.下午 2:00 至 2:30<br>電話股票交易與電腦股票交易服務(簡稱「服務」)條款<br>重要事項:客戶一旦使用「服務」,(簡稱「本公司」)即<br>認爲客戶已完全接受下列各項條款(簡稱「各項條款」)。只有違守「各項條款」,本<br>公司才會允許客戶獲取或使用任何「服務」。                                                                                                    | [3/17/2008 2:17:44 PM]:<br>各位經紀/同事/客戶:                                                                             | ^ |
| 1.一千口價位<br>二十口價位比報價功能,將會有一個獨立視窗,供給大家睇價。此功能如像"紀錄全<br>日成交"一樣<br>2.股票期貨增加股票名稱<br>例如: HKBH8 匯豐控股三月 2008)<br>3.在設定新增"市價偏差警告(股票期貨)"                                                                                                    | FATS.NET (期貨易) 將於 3月25日會自動更新版本,FATS 會新增四項功能。                                                                       |   |
| 2.股票期貨增加股票名稱<br>例如:HKBH8 (匯豐控股三月 2008)<br>3.在設定新增"市價偏差警告(股票期貨)"                                                                                                    | 二一一口间立<br>二十口價位此報價功能,將會有一個獨立視窗,供給大家睇價。此功能如像"紀錄至<br>日成交"一樣                                                          |   |
| a.在設定新增"市價偏差警告(股票期貨)"                                                                                                    | 2.股票期貨增加股票名稱<br>例如: HKBH8 (匯豐控股三月 2008)                                                                            |   |
| <ul> <li>■</li> <li>■</li> <li>■</li> <li>■</li> <li>□</li> <li>□</li></ul> | 3.在設定新增 "市價偏差警告(股票期貨) "                                                                                            | ~ |
| 1)可以在以下時段輸入交易:<br>. 早上 10:00 至 12:30 及下午 2:30 至 4:00<br>2)可以在以下時段取消交易:<br>. 早上 10:00 至 12:30 及下午 2:30 至 4:00<br>i. 下午 2:00 至 2:30<br>電話股票交易與電腦股票交易服務(簡稱「服務」)條款<br>重要事項:客戶一旦使用「服務」,(簡稱「本公司」)即<br>認爲客戶已完全接受下列各項條款(簡稱「各項條款」)。只有遵守「各項條款」,本<br>公司才會允許客戶獲取或使用任何「服務」。                                                                                                    | 協議                                                                                                    |   |
| i. 下午 2:00 至 2:30<br>電話股票交易與電腦股票交易服務(簡稱「服務」)條款<br>重要事項:客戶一旦使用「服務」,(簡稱「本公司」)即<br>認爲客戶已完全接受下列各項條款(簡稱「各項條款」)。只有遵 守「各項條款」,本<br>公司才會允許客戶獲取或使用任何「服務」。<br>❤                                                                                                    | 1) 可以在以下時段輸入交易:<br>i. 早上 10:00 至 12:30 及 下午 2:30 至 4:00<br>2) 可以在以下時段取消交易:<br>i. 早上 10:00 至 12:30 及 下午 2:30 至 4:00 | ^ |
| 電話股票交易與電腦股票交易服務(簡稱「服務」)條款<br>重要事項:客戶一旦使用「服務」,(簡稱「本公司」)即<br>認爲客戶已完全接受下列各項條款(簡稱「各項條款」)。只有遵守「各項條款」,本<br>公司才會允許客戶獲取或使用任何「服務」。                                                                                                    | ii. 下午 2:00 至 2:30                                                                                                 |   |
| 重要事項:客戶一旦使用「服務」,(簡稱「本公司」)即<br>認爲客戶已完全接受下列各項條款(簡稱「各項條款」)。只有遵 守「各項條款」,本<br>公司才會允許客戶獲取或使用任何「服務」。                                                                                                    | 電話股票交易與電腦股票交易服務(簡稱「服務」)條款                                                                                          |   |
|                                                                                                    | 重要事項:客戶一旦使用「服務」,(簡稱「本公司」)即<br>認爲客戶已完全接受下列各項條款(簡稱「各項條款」)。只有遵 守「各項條款」,本<br>公司才會允許客戶獲取或使用任何「服務」。                      |   |
|                                                                                                    |                                                                                                    | × |